้คู่มือการตั้งค่า Printer Epson LQ630 v.2016

คู่มือการตั้งค่า Printer Epson LQ630 v.2016

1.เปิดเครื่อง Printer Epson LQ630 แล้วป้อนกระดาษ A4 1 แผ่น

2.กดปุ่ม LF/FF + Paper Out/Load/Eject ค้างไว้จนได้ยินเสียงดัง ปี๊บแล้วปล่อยมือ

ดวงไฟและปุ่มกด

| ■ Power<br>LF/FF<br>เสื่อนกระดาษ<br>● Micro /    | Paper Out/<br>กระตาษหมด<br>Load/Eject<br>ป้อนเข้า/ออก<br>Adjust 🛧 โกฎ 3 sec. |  |
|--------------------------------------------------|------------------------------------------------------------------------------|--|
| <b>ดวงไฟแสดงสถานะ</b><br>สัญลักษณ์ดวงไฟ 🔲 ติดสว่ | ່ານ 🗌 ກຣະພຣັບ 🔳 <i>ด</i> ັບ                                                  |  |
| 3.เครื่องจะพิมพ์กระดาษออกมา 1 บรรทัด             |                                                                              |  |
| พิมพ์ต่ากำหนดปัจจุบัน                            | พิมพ์:Pause/ไม่พิมพ์:LF/FF,Load/Eject                                        |  |

U0017217-T 4D82H AA12H UA3H001637

## 4.กดปุ่ม Pause/หยุด จะพิมพ์กำหนดค่าปัจจุบันออกมา

| 1 1 1 1 1 1 1 1 1 1 1 1 1 1 1 1 1 1 1                                              | 2 2 2 2 2 2<br>0 1 2 3 4                                                                                                    |
|------------------------------------------------------------------------------------|----------------------------------------------------------------------------------------------------|
| จะบะพ่างขอบกระคายค้ามบบด้างจับกระความต่อง มีคง                                     | 8.5.mm                                                                                                    |
| ายมอห่างขอบการอาชส์ว่าหมุ่มแบบกำหนด เ.อ.ง                                          | 8.5 mm                                                                                                    |
| ** 4700 Y **                                                                       | II rindown II                                                                                                    |
| *พัสดัวอักษร                                                                       | LEDWAR(KU42) Mun. 988(TIS 11)                                                                                                    |
|                                                                                    | กมอ.สำใน(TIS 18) คมอ.ศษารีณา(TIS 17)                                                                                                    |
|                                                                                    | RND. IBM(TIS 13) AND. AW95WILMIN(TIS 16)                                                                                                    |
|                                                                                    | TSM สำหรับวิษาสาม มาแจฐาน Italic                                                                                                    |
|                                                                                    | иличарти PC 437 иличарти PC 850 иличарти PC 860<br>иличарти PC 863 иличарти PC 865 иличарти PC 858<br>ТРО 0050-15                                  |
| ารอยการพิมพ์การาวิทย                                                               | ນ ອາຊານ 150 0057-15<br>3 ເຫັນວ(3_pass) ເຫັນວເຫັນວອກນາກການສະນະ(OPTP)<br>ວອກນາກັນສຽນແ(ITP)                                                           |
| ซตงชมตระ 2 space(สำหรับกาษาไทย)                                                    | ไม่ปลายม และบบ                                                                                                    |
| ตรามมาวกระดาหส้าหรับเพื่องชับ                                                      | 3 มีก 3.5 มีก 4 มีก 5.5 มีท 6 มีก<br>7 มีก 8 มีก 8.5 มีก 11 มีก 70/6 มีก                                                                           |
| ( roliz diserson) มหมะการของมีอง)                                                  | 12 43 14 43 17 83<br>30/30 136                                                                                                    |
| เลื้อหนึกการะดาษอัตวัฒร์ลี                                                         | THINGH INON                                                                                                    |
| เพื่อนบรรพัด เองอัตรันบัติ                                                         | ไปเลื่อน เลื่อน                                                                                                    |
| าระบบการพันพันบยกราพพิต                                                            | พิมพ์ในกลับกองพิศพาง พิมพ์พิศพางเพียว                                                                                                    |
| สตลักสังการพื้นที่                                                                 | FORMAR LO-MORTANIA                                                                                                    |
| สังการและเหตุ 0                                                                    | 0 8                                                                                                    |
| พื่มพัฒนาร่างความเร็วสูง                                                           | รมาส าส                                                                                                    |
| ระบบการ เชื่อมต่อกับ เครื่องตอมพิวเตอร์                                            | USB                                                                                                    |
| เลือกระบบเชื่อมต่ออัตวิณมีต่                                                       | 10 14 14 30 14 14                                                                                                    |
| Sonorsevibueuuurassas IEEE-1284.4 (uuuusaa)                                        | 13212 13<br>132250000-500055003 3x23                                                                                                    |
| 540m                                                                               | 10 ຫຼັງດີການສາດດິນ 12 ຫຼັງດີການແລ້ວດິນ<br>15 ທັງດີການສາດດິນ 17 ຫຼັງດີການສາດດິນ<br>20 ຫຼັງດີການສາດດິນ Proportional                                  |
| ระแอบตัวอักหร                                                                      | ใหม่มีที่การว่าง โดยเกมต์ดี ไหม่ข้องรา ไหม่วิธีการ<br>ใหม่มารถึงผู้ โดยปลักปิกปี ไหม่มีผู้รู้ได้ โดยบารชร<br>โดยปลายาร โดยปลายสมุทส์ นุษณา/Roman-T |
| and and and an and a second                                                        | &www/Sans serif H                                                                                                    |
| Auto CR(IBM PPUS)                                                                  | 31/19 78                                                                                                    |
| natative FSC TT (IBM PPDS)                                                         | 100.00 PD<br>100.00 PD                                                                                                    |
| เลือกเวลาหมูดรอการเมือนกระดาษ โดยยู่ใช้กำหนดเอง                                    | 0.5 วิมาที่ 1 วิมาที่ 1.5 วิมาที่ 2 วิมาที                                                                                                    |
| เสียงเดือนระหว่างการใช้งาน<br>กระถาหล้าเหาแบบมีรอยปรูเพื่อลึกใหตัว                 | 1478 18<br>1478 18                                                                                                    |
| - เลือกรวมการศึกโป โดยกลปุ่ม LF/FF<br>เลือกรวมการท่อมุพน้ำนี้ โดยกลปุ่ม Load/Eject |                                                                                                    |
| - Ronsinkaloanna Severedu Pause                                                    |                                                                                                    |
| -มีตรดร้องพิมพ์ เพื่อมกรดิกการตั้งต่าก้าหมด                                        |                                                                                                    |
| -สิมภุณภาพงบพิมพต่าศึกษาต "โดยกลปุ่ม LF/FFuncLoad/Ejec                             | ะโพร์ไอมที่ม                                                                                                    |
|                                                                                    |                                                                                                    |
|                                                                                    |                                                                                                    |
|                                                                                    |                                                                                                    |
|                                                                                    |                                                                                                    |
|                                                                                    |                                                                                                    |
|                                                                                    |                                                                                                    |
|                                                                                    |                                                                                                    |
|                                                                                    |                                                                                                    |
| จองส์สารกาหนดเป็นจุบัน                                                             | Rud:Pause/%JRud:LF/FF,Load/Eject                                                                                                    |
| HART ADDON ALLON HARTEN                                                            |                                                                                                    |
| 0001/11/ 40020 HH12H UA3H00163/                                                    |                                                                                                    |

5.ใส่กระดาษ A4 แผ่นที่2 จะพิมพ์รายการออกมา 1 บรรทัด

6.กรณีจะตั้งค่าเลื่อนกระดาษอัตโนมัติ กดปุ่ม LF/FF โดยกดที่ละครั้งจนครบ 5 ครั้ง แล้ว กดปุ่ม Pause/หยุด เครื่องจะพิมพ์สถานะจากไม่เลื่อน ออกมาเป็นเลื่อน

7.กดปุ่ม LF/FF + Load Eject เพื่อบันทึกการตั้งค่า

8.จบ